## PBIS STUDENT REWARDS LOG-IN

## ON A WEB-BROWSER (click here for video walk through)

1. Open the PBIS Rewards Student Log-in link below: <u>https://student.pbisrewards.com/login.php</u>

2. Click on Clever

3. Type in Rocky Mount Elementary School in the text box and choose our school from the list (see picture)

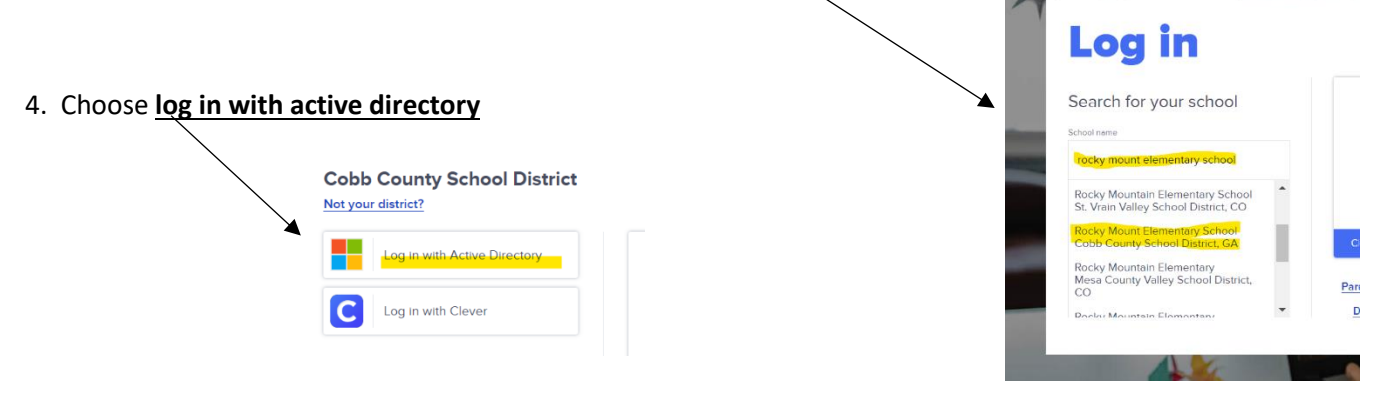

5. Use your child's CCSD login credentials to complete the log-in process.

Login ID: Firstname.Lastname@students.cobbk12.org

Password: studentID#

6. Your child's profile and points will be displayed. Use the buttons to view teacher prize stores and make purchases.

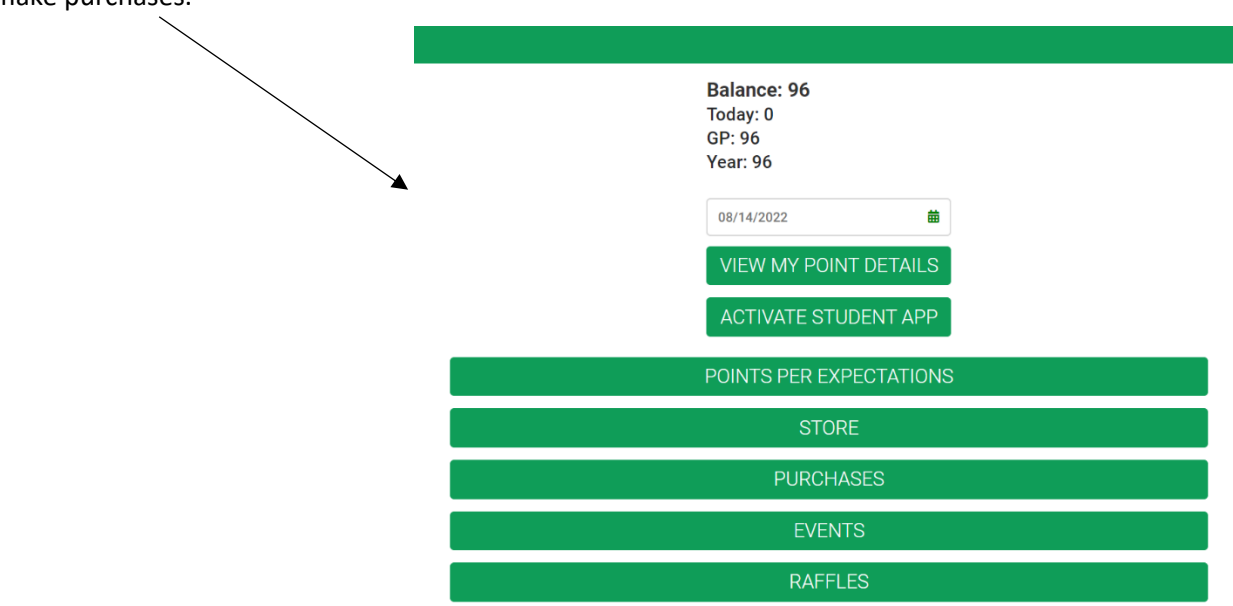

## ON A MOBILE DEVICE (click here for video walk-through)

1. Download the PBIS Student Rewards App from your mobile app store and open the app.

2. Choose the <u>Clever</u> button to for logging in.

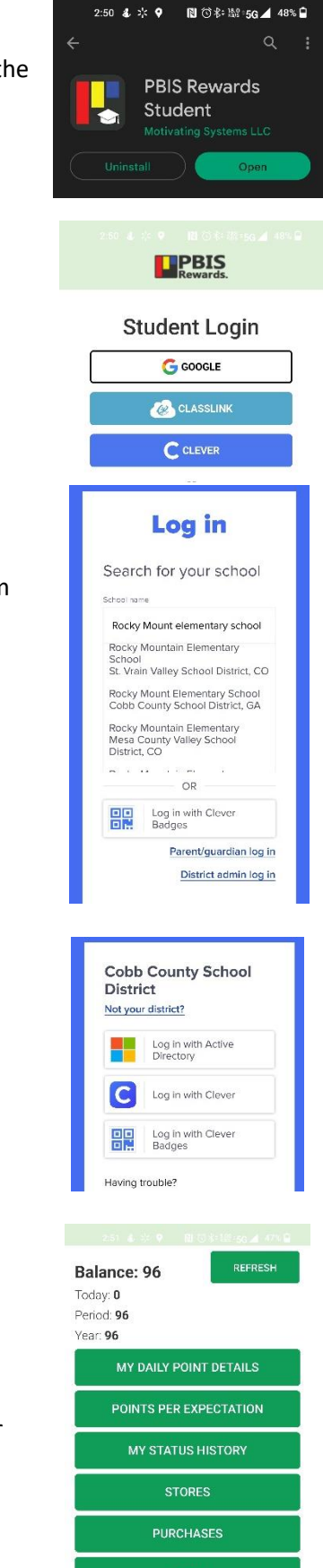

RAFFLES

3. Type Rocky Mount Elementary School in the text box and choose our school from the list.

4. Choose log in with active directory.

5. Use your child's CCSD login credentials to complete the log-in process.

Login ID: Firstname.Lastname@students.cobbk12.org

Password: studentID#

6. Your child's profile and points will be displayed. Use the buttons to view teacher prize stores and make purchases.